## 交通学院会议室投影仪使用方法

本投影仪没有数据连接线,只能通过无线方式连接。笔记本电脑需开启无线网卡,并连接到 seu-wlan。

一、安装 APP

用投影仪提供的附件中的光盘安装 EasyMP Network Projection 软件,如果笔记本电脑没 有光驱,可通过校园网下载,地址: <u>http://10.201.192.2/NSCNT.rar</u> 安装完成后,运行"EasyMP Network Projection Ver.2.87"即可,在程序组中或桌面上能找到。

[LAN]

SSID

投影机名称

IP地址 山 IP地址 《w》 关键词

二、连接投影仪

1. 打开投影仪,用遥控器上的"LAN"查 找此投影仪上的无线 IP 地址, IP 地址会出现在 屏幕上,备用;

(注意,您看到 IP 地址可能与图示不同。还有, 一般情况下投影仪会自动显示这个 IP)

2.运行 EasyMP Network Projection Ver.2.87 后出现的第一个界面可能是请用户选择连接 模式,请选择"高级连接",然后"确定";

3. 在"高级连接"对话框中选择"手动搜 索"。人工输入屏幕上的无线 IP 地址, 然后点击 "确定"按钮;

4. 系统搜索到投影仪后,点击右下角的"连 接"按钮,大功告成。

(注意,此种连接方法不影响用户电脑的 正常上网,校园网或公网,如果感觉投影仪有 延时,请设置投影仪连接速度优先(牺牲的是清晰度)。

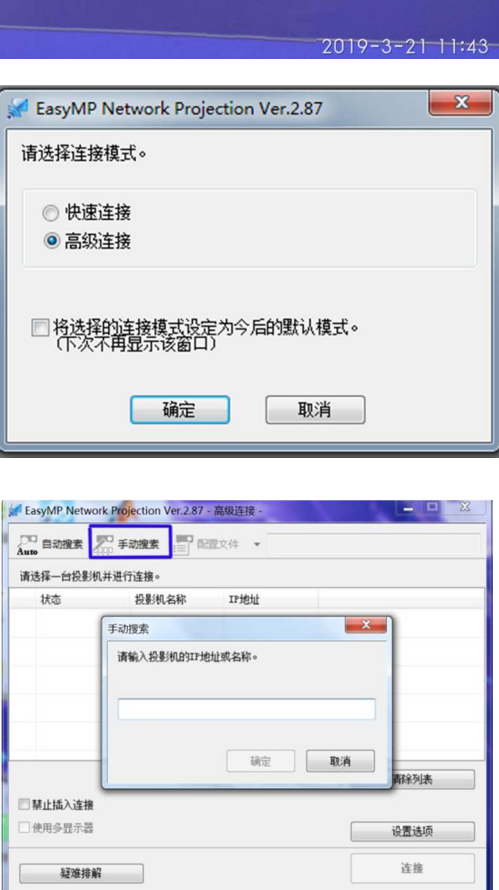

: 319

: seu-wlan

: 192.168.100.100 : 010.203.191.230

感谢您的使用! 2019.3.21